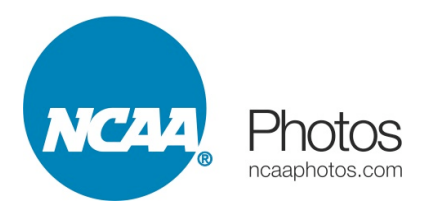

## NCAA Photos Image Search and Download for NCAA Staff

Please go to <u>www.ncaaphotos.com</u> as before, clicking on Search in the site navigation bar. Or you may bookmark the direct archive link at archive.ncaaphotos.com

You'll need to create a new account with the new system, using the Sign Up link on the lower right of any of the archive pages. If you are an NCAA employee, we may have already entered your email address in to the system and provided access, so please use your ncaa.org email address to register and you'll just need to create a password.

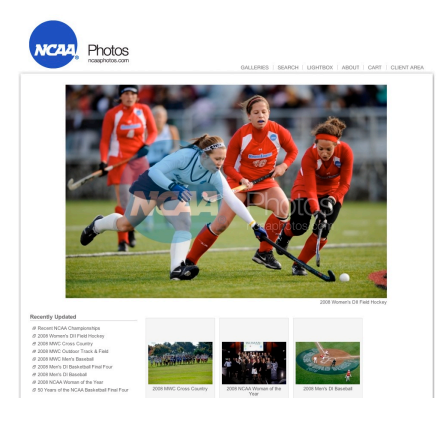

| MCAA                   | <ul> <li>Photos</li> <li>ncaaphotos.com</li> </ul>                                                        | GALLERIES   SEARCH   LIGHTBOX   ABOUT   CART   CLIENT AF                                                                                                    |
|------------------------|----------------------------------------------------------------------------------------------------|----------------------------------------------------------------------------------------------------|
| Search                 |                                                                                                    |                                                                                                    |
| Keywords<br>Date Range | 2008 Lacrossel Women D3     Form:      DD YYYY      X     To:     DD YYYY     X                           | Integais are instructed by soort 4-digity taty,<br>division and sprace is a single hardwork could be<br>"basketellal D2 women 2005" is find images from<br>the 2005 DI Women Stackball Championhops.<br>For a full to of applicable keywords are<br>www.inclightobic.com/keywords inter |
| Image City             | :                                                                                                    | Use the following tips to optimize your searches:<br>Enter words to find images that have at least one of<br>the words:                                                                                                    |
| Image State            | :                                                                                                    | hot dog                                                                                                    |
| Orientation            | · O Vertical O Horizontal O Square O Panoramic O Any                                                      | Use "+" to find images that contain both words:<br>+hot +dog                                                                                                    |
| Model Released         | : ⊖Yes ⊖No ⊛Any                                                                                           | Find images that contain the word "hot" but rank the<br>results higher if they have the word "dog" too:                                                                                                    |
| Property Released      | : OYes ONo OAny                                                                                           | +hot dog                                                                                                    |
| Pricing Type           | : Prints Personal Use Royalty-Free Rights-Managed<br>(leave these blank if you want to search all images) | Use "-" to find images that contain "hot" but not<br>"dog"                                                                                                    |
| Sort By                | Date (most recent)                                                                                        | +hot -dog<br>Find images that start with "hot" e.g. "hotter,"                                                                                                    |
| Find Results           | Search (Reset)                                                                                            | "hote"                                                                                                    |

Once signed up, you can search for images via the search page in a similar fashion to the old system. All images are keyworded by four digit year, sport, division and gender, plus additional keywords relative to specific subject matter where applicable. A full listing of keywords is available here. <u>http:// www.ncaaphotos.com/</u> keywords.html

Search results will be displayed as small thumbnails with accompanying filenames.

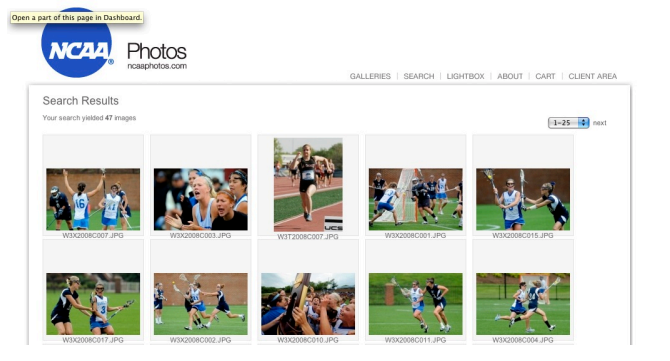

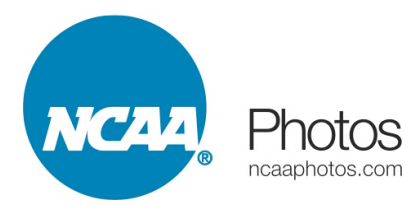

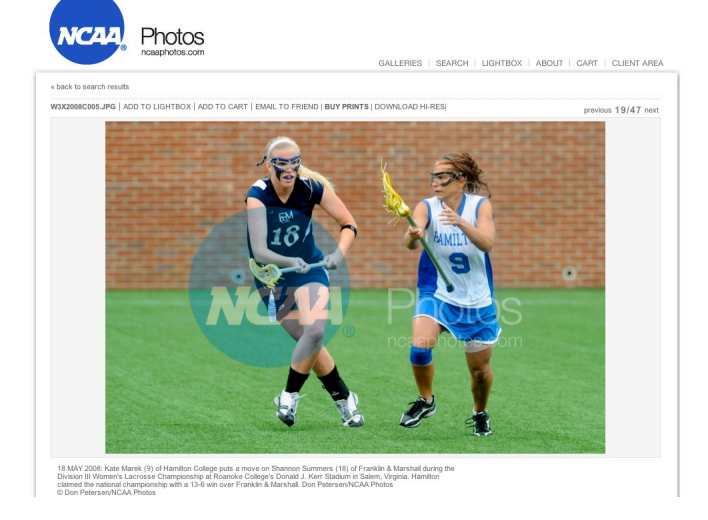

Clicking on a thumbnail will produce a larger water-marked preview image with full caption and keyword information displayed. Above each large preview are links to add the image to a share-able Lightbox, Email to a colleague, buy prints (where applicable) and Download a Hi-Resolution image (without the watermarking).

Click on Download Hi-Res to obtain an image file. If you are not logged in, you will be prompted to do so. If your account has access to those files, you'll then be prompted to select a download size, and your download will begin promptly.

Former private galleries containing images such as Final Four signage, Hoop City images, etc, that were not available to the general public are now designated ClientPlus Galleries. They are available from the ClientPlus Private Galleries link at the base of any of the Archive pages. If logged in with an account that has access to the ClientPlus galleries, you'll then be presented with a list of available galleries. We're currently still formatting this area of the site to match the rest,

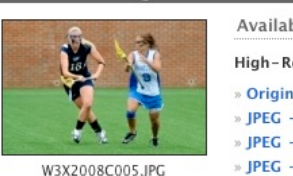

Download Image

Available Download Options High-Res Download: » Original file (3310x2203) » JPEG - large (2400 pixels) » JPEG - medium (1200 pixels) » JPEG - small (600 pixels)

Cancel

| PHOTOSHELTER CLENTPLUS AREA                                                                                  |                                                                                                    |                                                      |                                                                                                    |                                                                                                    |                                                 |           |            |        |  |  |  |
|----------------------------------------------------------------------------------------------------|----------------------------------------------------------------------------------------------------|------------------------------------------------------|----------------------------------------------------------------------------------------------------|----------------------------------------------------------------------------------------------------|-------------------------------------------------|-----------|------------|--------|--|--|--|
| ALLERIES                                                                                                    | SEARCH L                                                                                                    | GHTBOXES                                             | MY CART                                                                                                    |                                                                                                    |                                                 | HI Brett! | MY ACCOUNT | HELPI  |  |  |  |
|                                                                                                    | SEARCH ARCHIVE enter keyword(s) to search NCAA Photos                                                                      |                                                      |                                                                                                    |                                                                                                    |                                                 |           | SEA        | SEARCH |  |  |  |
| alleries<br>ou ve been give<br>ages. <u>Need M</u> e                                                         | en client access t<br>ore Help?                                                                                            | from NCAA Pt                                         | hotos. You can search t                                                                                                    | neir available galleries and d                                                                                                    | ownload                                         |           |            |        |  |  |  |
| IENTPLUS GALLERIES (54)                                                                                      |                                                                                                    | INVITED                                              | GALLERIES (0)                                                                                                    | INVITED COLLECTION                                                                                                    | INVITED COLLECTIONS (0)                         |           |            |        |  |  |  |
| You have acco                                                                                                | ess to the follow                                                                                                    | ving 54 intern                                       | al galleries.                                                                                                    |                                                                                                    |                                                 |           |            |        |  |  |  |
| Created                                                                                                    | Invited                                                                                                    |                                                      | Gallery Na                                                                                                    | me                                                                                                    | # Images                                        |           |            |        |  |  |  |
| 3 Nov 2008                                                                                                   | 7 Nov 2008                                                                                                    | 2008 W DI Basketball Yes Clinic                      |                                                                                                    | 98                                                                                                    |                                                 |           |            |        |  |  |  |
| 3 Nov 2008                                                                                                   | 7 Nov 2008                                                                                                    | 2008 W DI B                                          | asketball Women's Bask                                                                                                    | etball Committee Reception                                                                                                    | 22                                              |           |            |        |  |  |  |
| 3 Nov 2008                                                                                                   | 7 Nov 2008                                                                                                    |                                                      | 2008 W DI Basketball Tin                                                                                                    | ne Out in Tampa                                                                                                    | 51                                              |           |            |        |  |  |  |
| 3 Nov 2008                                                                                                   | 7 Nov 2008                                                                                                    |                                                      | 2008 W DI Basketball T                                                                                                    | he Big Splash                                                                                                    | 41                                              |           |            |        |  |  |  |
| 3 Nov 2008                                                                                                   | 7 Nov 2008                                                                                                    |                                                      | 2008 W DI Basketball                                                                                                    | Team Arrivals                                                                                                    | 000                                             |           |            |        |  |  |  |
|                                                                                                    |                                                                                                    |                                                      |                                                                                                    |                                                                                                    | 220                                             |           |            |        |  |  |  |
| 3 Nov 2008                                                                                                   | 7 Nov 2008                                                                                                    | 2008                                                 | W DI Basketball TBLOC                                                                                                    | Leadership Reception                                                                                                    | 28                                              |           |            |        |  |  |  |
| 3 Nov 2008<br>3 Nov 2008                                                                                     | 7 Nov 2008<br>7 Nov 2008                                                                                                   | 2008                                                 | W DI Basketball TBLOC I                                                                                                    | Leadership Reception                                                                                                    | 28 52                                           |           |            |        |  |  |  |
| 3 Nov 2008<br>3 Nov 2008<br>3 Nov 2008                                                                       | 7 Nov 2008<br>7 Nov 2008<br>7 Nov 2008                                                                                     | 2008 1<br>2<br>2001                                  | W DI Basketball TBLOC  <br>1008 W DI Basketball Tan<br>8 W DI Basketball Signag                                                                                                    | Leadership Reception<br>pa Hotel Signage<br>le and Arena Photos                                                                                   | 228<br>28<br>52<br>237                          |           |            |        |  |  |  |
| 3 Nov 2008<br>3 Nov 2008<br>3 Nov 2008<br>3 Nov 2008                                                         | 7 Nov 2008<br>7 Nov 2008<br>7 Nov 2008<br>7 Nov 2008<br>7 Nov 2008                                                         | <u>2008  </u><br>2<br><u>2001</u>                    | W DI Basketball TBLOC  <br>2006 W DI Basketball Tam<br>8 W DI Basketball Signag<br>2008 W DI Basketball                                                                                    | Leadership Reception<br>Ipa Hotel Signage<br>le and Arena Photos<br>Salute Dinner                                                                 | 228<br>28<br>52<br>237<br>450                   |           |            |        |  |  |  |
| 3 Nov 2008<br>3 Nov 2008<br>3 Nov 2008<br>3 Nov 2008<br>3 Nov 2008                                           | 7 Nov 2008<br>7 Nov 2008<br>7 Nov 2008<br>7 Nov 2008<br>7 Nov 2008<br>7 Nov 2008                                           | 2008  <br>2<br>2001                                  | W DI Basketball TBLOC I<br>2008 W DI Basketball Tam<br>8 W DI Basketball Signag<br>2008 W DI Basketball<br>2008 W DI Basketball Pre                                                        | Leadership Reception<br>Ipa Hotel Signage<br>Ie and Arena Photos<br>Salute Dinner<br>game Reception                                               | 228<br>28<br>52<br>237<br>450<br>24             |           |            |        |  |  |  |
| 3 Nov 2008<br>3 Nov 2008<br>3 Nov 2008<br>3 Nov 2008<br>3 Nov 2008<br>3 Nov 2008<br>3 Nov 2008               | 7 Nov 2008<br>7 Nov 2008<br>7 Nov 2008<br>7 Nov 2008<br>7 Nov 2008<br>7 Nov 2008<br>7 Nov 2008                             | 2008  <br>2<br>2001<br>2005<br>2008 W                | W DI Basketball TBLOC I<br>2008 W DI Basketball Tam<br>6 W DI Basketball Signag<br>2008 W DI Basketball<br>2008 W DI Basketball Pro<br>DI Basketball Practice D                            | Leadership Reception<br>pa Hotel Signage<br>te and Arena Photos<br>Salute Dinner<br>game Reception<br>ay Autograph Sessions                       | 228<br>28<br>52<br>237<br>450<br>24<br>184      |           |            |        |  |  |  |
| 3 Nov 2008<br>3 Nov 2008<br>3 Nov 2008<br>3 Nov 2008<br>3 Nov 2008<br>3 Nov 2008<br>3 Nov 2008<br>3 Nov 2008 | 7 Nov 2008<br>7 Nov 2008<br>7 Nov 2008<br>7 Nov 2008<br>7 Nov 2008<br>7 Nov 2008<br>7 Nov 2008<br>7 Nov 2008<br>7 Nov 2008 | 2008  <br>2<br>2001<br>2<br>2008 W<br>2008 W<br>2008 | W DI Basketball TBLOC (<br>2006 W DI Basketball Tam<br>6 W DI Basketball Signag<br>2006 W DI Basketball<br>2008 W DI Basketball Pro<br>DI Basketball Practice D<br>W DI Basketball Postgan | eadership Reception<br>pa Hotel Signage<br>e and Arena Photos<br>Salute Dinner<br>game Reception<br>ay Autograph Sessions<br>ne Press Conferences | 28<br>28<br>52<br>237<br>450<br>24<br>184<br>21 |           |            |        |  |  |  |

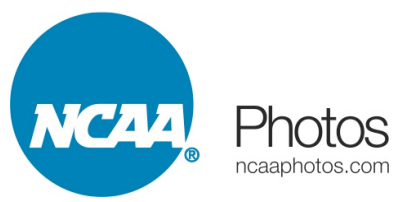

but the basic search functionality and download process is similar. If your account needs access, please email us at <u>info@ncaaphotos.com</u> to obtain access.

This help document will be updated shortly as we add additional functionality to the site in the coming weeks.